```
Volume History Table
```

The Volume History Table displays in a table format. Volumes are displayed in ID order by default.

## **Selecting Volumes for Display**

Select all volumes by right-clicking in the inventory window and select Select $\rightarrow$ All, or using shift+click and/or control+click select the range of tapes required.

Right click the selected volumes and click View→History.

| Enter text h       Image: Enter text he       Enter text he       Image: Enter text he       Image: Enter text he       Image: Enter text | ID Č         |        | Current Location | Target Locat | ion | Flags     |     | Move Time    | Due in      | Container  | Next Mov |
|----------------------------------------------------------------------------------------------------|--------------|--------|------------------|--------------|-----|-----------|-----|--------------|-------------|------------|----------|
| 00000117       Insert       Cn       Unspecified       Unassigned       Permane         00       Delete       Delete       Cn       Unspecified       Unassigned       Permane         00       Edit       >       CMn       D8:01:14:02       Unspecified       Unassigned       Permane         00       Edit       >       CMn       D8:01:14:02       Unspecified       Unassigned       Permane         00       Export       Ctrl+E       CMn       D8:01:14:02       Unspecified       Unassigned       Permane         00       Export       Ctrl+E       CMn       D8:01:14:02       Unspecified       Unassigned       Permane         00       Favorites       >       CMn       D8:01:14:01       Unspecified       Unassigned       Permane         00       Print       >       CMn       D8:01:14:01       Unspecified       Unassigned       Permane         00       Run Command       >       CMn       D8:01:14:01       Unspecified       Unassigned       Permane         00       Select       >       Cn       Unspecified       Unassigned       Permane         00       Select       >       Cn       Unspecified       Unassigned                                                                                                    | Enter text h | 7      | Enter text he    | Enter text   | 7   | Enter     | 7   | Enter t 🍸    | Enter t 🍸   | Enter t 🍸  | Enter    |
| 001       Add       Insert       Cn       Unspecified       Unassigned       Permane         001       Delete       Delete       CMn       D8:01:14:02       Unspecified       Unassigned       Permane         001       Edit       >       CMn       D8:01:14:02       Unspecified       Unassigned       Permane         001       Export       Ctrl+E       CMn       D8:01:14:02       Unspecified       Unassigned       Permane         001       Find       >       CMn       D8:01:14:02       Unspecified       Unassigned       Permane         001       Find       >       CMn       D8:01:14:01       Unspecified       Unassigned       Permane         001       Favorites       >       CMn       D8:01:14:01       Unspecified       Unassigned       Permane         001       Print       >       CMn       D8:01:14:01       Unspecified       Unassigned       Permane         001       Properties       Spacebar       CMn       D8:01:14:01       Unspecified       Unassigned       Permane         001       Run Command       >       CMn       D8:01:14:01       Unspecified       Unassigned       Permane         001       Select <td>0000017</td> <td>7</td> <td>M Librany</td> <td></td> <td></td> <td>Cn</td> <td></td> <td></td> <td>Unspecified</td> <td>Unassigned</td> <td>Permane</td>                                                                                                    | 0000017      | 7      | M Librany        |              |     | Cn        |     |              | Unspecified | Unassigned | Permane  |
| O0       Delete       Delete       CMn       D8:01:14:02       Unspecified       Unassigned       Permane         00       Edit       >       CMn       D8:01:14:02       Unspecified       Unassigned       Permane         00       Export       Ctrl+E       CMn       D8:01:14:02       Unspecified       Unassigned       Permane         00       Export       Ctrl+E       CMn       D8:01:14:02       Unspecified       Unassigned       Permane         00       Favorites       >       CMn       D8:01:14:01       Unspecified       Unassigned       Permane         00       Print       >       CMn       D8:01:14:01       Unspecified       Unassigned       Permane         00       Print       >       CMn       D8:01:14:01       Unspecified       Unassigned       Permane         00       Properties       Spacebar       CMn       D8:01:14:01       Unspecified       Unassigned       Permane         00       Run Command       >       CMn       D8:01:14:01       Unspecified       Unassigned       Permane         00       Select       >       Ch       Unspecified       Unassigned       Permane         00       View                                                                                                    | 00           | Add    |                  | Insert       |     | Cn        |     |              | Unspecified | Unassigned | Permane  |
| O0       Edit       CMn       D8:01:14:02       Unspecified       Unassigned       Permane         00       Export       Ctrl+E       CMn       D8:01:14:02       Unspecified       Unassigned       Permane         00       Find       >       CMn       D8:01:14:02       Unspecified       Unassigned       Permane         00       Favorites       >       CMn       D8:01:14:01       Unspecified       Unassigned       Permane         00       Print       >       CMn       D8:01:14:01       Unspecified       Unassigned       Permane         00       Print       >       CMn       D8:01:14:01       Unspecified       Unassigned       Permane         00       Properties       Spacebar       CMn       D8:01:14:01       Unspecified       Unassigned       Permane         00       Run Command       CMn       D8:01:14:01       Unspecified       Unassigned       Permane         00       Select       >       Cn       Unspecified       Unassigned       Permane         00       View       >       Attribute Pie       Inassigned       Permane         00       View       >       Attribute Table       Inassigned       Permane                                                                                                    | 00           | Delet  | e                | Delete       |     | CMn       |     | D8:01:14:02  | Unspecified | Unassigned | Permane  |
| 00       Export       Ctrl+E       CMn       D8:01:14:02       Unspecified       Unassigned       Permane         00       Find       >       CMn       D8:01:14:02       Unspecified       Unassigned       Permane         00       Favorites       >       CMn       D8:01:14:01       Unspecified       Unassigned       Permane         00       Print       >       CMn       D8:01:14:01       Unspecified       Unassigned       Permane         00       Properties       Spacebar       CMn       D8:01:14:01       Unspecified       Unassigned       Permane         00       Run Command       >       CMn       D8:01:14:01       Unspecified       Unassigned       Permane         00       Run Command       >       CMn       D8:01:14:01       Unspecified       Unassigned       Permane         00       Select       >       Cn       Unspecified       Unassigned       Permane         00       View       >       Attribute Pie       Unassigned       Permane         00       View        Attribute Table       Inassigned       Permane         00       View        Attribute Rise       Health Table       Health Table <td>00</td> <td>Edit</td> <td></td> <td>&gt;</td> <td></td> <td>CMn</td> <td></td> <td>D8:01:14:02</td> <td>Unspecified</td> <td>Unassigned</td> <td>Permane</td>                                                                                                    | 00           | Edit   |                  | >            |     | CMn       |     | D8:01:14:02  | Unspecified | Unassigned | Permane  |
| 001       Find       >       CMn       D8:01:14:02       Unspecified       Unassigned       Permane         001       Favorites       >       CMn       D8:01:14:01       Unspecified       Unassigned       Permane         001       Print       >       CMn       D8:01:14:01       Unspecified       Unassigned       Permane         001       Print       >       CMn       D8:01:14:01       Unspecified       Unassigned       Permane         001       Properties       Spacebar       CMn       D8:01:14:01       Unspecified       Unassigned       Permane         001       Run Command       >       CMn       D8:01:14:01       Unspecified       Unassigned       Permane         001       Select       >       Cn       Unspecified       Unassigned       Permane         001       Special Operations       >       Cn       Unspecified       Unassigned       Permane         001       View       >       Attribute Pie       Unassigned       Permane       Inassigned       Permane         001       View       >       Attribute Table       Inassigned       Permane       Inassigned       Permane         002       View                                                                                                    | 00           | Ехро   | t                | Ctrl+E       |     | CMn       |     | D8:01:14:02  |             |            |          |
| 001       Favorites       >       CMn       D8:01:14:01       Unspecified       Unassigned       Permane         001       Print       >       CMn       D8:01:14:01       Unspecified       Unassigned       Permane         001       Print       >       CMn       D8:01:14:01       Unspecified       Unassigned       Permane         001       Properties       Spacebar       CMn       D8:01:14:01       Unspecified       Unassigned       Permane         001       Run Command       >       CMn       D8:01:14:01       Unspecified       Unassigned       Permane         001       Select       >       CMn       D8:01:14:01       Unspecified       Unassigned       Permane         001       Special Operations       >       Cn       Unspecified       Unassigned       Permane         001       Special Operations       >       Cn       Unspecified       Unassigned       Permane         001       View       >       Attribute Pie       Unassigned       Permane         002       View       >       Generation Dispersement Table       Inassigned       Permane         003       View        History Rewind       >       Inassigned <td>00</td> <td>Find</td> <td></td> <td>&gt;</td> <td></td> <td>CMn</td> <td></td> <td>D8:01:14:02</td> <td></td> <td></td> <td></td>                                                                                                    | 00           | Find   |                  | >            |     | CMn       |     | D8:01:14:02  |             |            |          |
| O0       Print       CMn       D8:01:14:01       Unspecified       Unassigned       Permane         00       Properties       Spacebar       CMn       D8:01:14:01       Unspecified       Unassigned       Permane         00       Run Command       >       CMn       D8:01:14:01       Unspecified       Unassigned       Permane         00       Run Command       >       CMn       D8:01:14:01       Unspecified       Unassigned       Permane         001       Select       >       Cn       Unspecified       Unassigned       Permane         001       Special Operations       >       Cn       Unspecified       Unassigned       Permane         001       View       >       Attribute Pie       Unassigned       Permane         001       View       >       Attribute Table       Unassigned       Permane         001       View       >       Generation Dispersement Table       Health Table       History Rewind       History Rewind       History Rewind                                                                                                    | 00           | Favor  | rites            | >            |     | CMn       |     | D8:01:14:01  | Unspecified | Unassigned | Permane  |
| 001       Print       CMn       D8:01:14:01       Unspecified       Unassigned       Permane         001       Properties       Spacebar       CMn       D8:01:14:01       Unspecified       Unassigned       Permane         001       Run Command       >       CMn       D8:01:14:01       Unspecified       Unassigned       Permane         001       Select       >       Cn       Unspecified       Unassigned       Permane         001       Special Operations       >       Cn       Unspecified       Unassigned       Permane         001       View       >       Attribute Pie       Unassigned       Permane         001       View       >       Attribute Table       Inassigned       Permane         002       View        Attribute Table       Inassigned       Permane         003       View       >       Generation Dispersement Table       Health Table       Inassigned       Permane                                                                                                    | 00           | Drint  |                  |              |     | CMn       |     | D8:01:14:01  | Unspecified | Unassigned | Permane  |
| OO       Properties       Spacebar       CMn       D8:01:14:01       Unspecified       Unassigned       Permane         00       Run Command       >       CMn       D8:01:14:01       Unspecified       Unassigned       Permane         00       Select       >       Cn       Unspecified       Unassigned       Permane         00       Special Operations       >       Cn       Unspecified       Unassigned       Permane         00       View       >       Attribute Pie       Inassigned       Permane         00       View       >       Attribute Table       Inassigned       Permane         01       View       >       Generation Dispersement Table       Health Table       History Rewind       History Rewind       History Rewind                                                                                                    | 00           | Philit |                  | í.           |     | CMn       |     | D8:01:14:01  | Unspecified | Unassigned | Permane  |
| 001       Run Command       >       CMn       D8:01:14:01       Unspecified       Unassigned       Permane         001       Select       >       Cn       Unspecified       Unassigned       Permane         001       Special Operations       >       Cn       Unspecified       Unassigned       Permane         001       Special Operations       >       Cn       Unspecified       Unassigned       Permane         001       View       >       Attribute Pie       Inassigned       Permane         001       View       Oate Aging       >       Inassigned       Permane         001       Health Table       Health Table       History Rewind       Inassigned       Inassigned       Inassigned                                                                                                    | 00           | Prope  | erties           | Spacebar     |     | CMn       |     | D8:01:14:01  | Unspecified | Unassigned | Permane  |
| 001       Select       >       Cn       Unspecified       Unassigned       Permane         001       Special Operations       >       Cn       Unspecified       Unassigned       Permane         001       View       >       Attribute Pie       Inassigned       Permane         001       View       >       Attribute Table       Inassigned       Permane         001       Generation Dispersement Table       Health Table       History Rewind       Inassigned       View                                                                                                    | 00           | Run (  | Command          | >            |     | CMn       |     | D8:01:14:01  |             |            |          |
| 00       Special Operations       Cn       Unspecified       Unassigned       Permane         00       View       Attribute Pie       Inassigned       Permane         00       View       Attribute Table       Inassigned       Permane         Date Aging       Generation Dispersement Table       Health Table       History Rewind       History Rewind                                                                                                    | 000          | Selec  | t                | >            |     | Cn        |     |              |             |            |          |
| 001       View       Attribute Pie       Inassigned Permane         001       View       Attribute Table       Inassigned Permane         Date Aging       >       Generation Dispersement Table       Inassigned Permane         Health Table       History Rewind       History Rewind       Inassigned Permane                                                                                                    | 001          | Speci  | al Operations    | >            |     | Cn        |     |              |             | Unassigned |          |
| Attribute Table Attribute Table Date Aging Generation Dispersement Table Health Table History Rewind                                                                                                    | 001          | View   |                  | >            |     | Attribute | Pie |              |             | Unassigned |          |
| Date Aging ><br>Generation Dispersement Table<br>Health Table<br>History Rewind                                                                                                    | 00(          |        | · · · · ·        | _            |     | Attribute | Tak | le           |             | Unassigned |          |
| Generation Dispersement Table<br>Health Table<br>History Rewind                                                                                                    |              |        |                  |              |     | Date Agin | na  |              | >           |            |          |
| Health Table<br>History Rewind                                                                                                    |              |        |                  |              |     | Generatio |     | icnercement. | Table       |            |          |
| Health Table<br>History Rewind                                                                                                    |              |        |                  |              |     | Generatio |     | rspersement  | lable       |            |          |
| History Rewind                                                                                                    |              |        |                  |              |     | Health la | ble |              |             |            |          |
|                                                                                                    |              |        |                  |              |     | History R | ewi | nd           |             |            |          |

Displayed data can be filtered by using the TapeTrack String Filters

## **History Report**

| volumes      |                    |                 |                |                |             |            |          |  |  |  |
|--------------|--------------------|-----------------|----------------|----------------|-------------|------------|----------|--|--|--|
| D            | Current Location   | Target Location | Flags          | Move Time      | Due in      | Container  | Next Mov |  |  |  |
| Enter text h | Tenter text he     | Enter text 🛛    | Enter 🝸        | Enter t 🍸      | Enter t 🍸   | Enter t 🍸  | Enter    |  |  |  |
| 0000017      | 7 M Librany        | land 1          | Cn             |                | Unspecified | Unassigned | Permane  |  |  |  |
| 00           | Add                | Insert          | Cn             |                | Unspecified | Unassigned | Permane  |  |  |  |
| 00           | Delete             | Delete          | CMn            | D8:01:14:02    | Unspecified | Unassigned | Permane  |  |  |  |
| 00           | Edit               | >               | CMn            | D8:01:14:02    | Unspecified | Unassigned | Permane  |  |  |  |
| 00           | Export             | Ctrl+E          | CMn            | D8:01:14:02    |             |            |          |  |  |  |
| 00           | Find               | >               | CMn            | D8:01:14:02    |             |            |          |  |  |  |
| 00           | Favorites          | >               | CMn            | D8:01:14:01    | Unspecified | Unassigned | Permane  |  |  |  |
| 00           | Print              |                 | CMn            | D8:01:14:01    | Unspecified | Unassigned | Permane  |  |  |  |
| 00           | Descention         | Creation (      | CMn            | D8:01:14:01    | Unspecified | Unassigned | Permane  |  |  |  |
| 00           | Properties         | Spacebar        | CMn            | D8:01:14:01    | Unspecified | Unassigned | Permane  |  |  |  |
| 001          | Run Command        | >               | CMn            | D8:01:14:01    |             |            |          |  |  |  |
| 001          | Select             | >               | Cn             |                |             |            |          |  |  |  |
| 001          | Special Operations | >               | Cn             |                | Unspecified | Unassigned |          |  |  |  |
| 00           | View               | >               | Attribute Pie  | 1              |             | Unassigned |          |  |  |  |
|              |                    |                 | Attribute Tal  | ole            |             | unassigned |          |  |  |  |
|              |                    |                 | Date Aging     |                | >           |            |          |  |  |  |
|              |                    |                 | Generation [   | )isnersement ' | Table       |            |          |  |  |  |
|              |                    |                 |                | raperaement    | TO DIC      |            |          |  |  |  |
|              |                    |                 | Listers Pawind |                |             |            |          |  |  |  |
|              |                    |                 | History Rewi   | nd             |             |            |          |  |  |  |

## **Exporting Results**

To export data, highlight required volumes, right-click and select Export (or press Ctrl+ E) to open **Export Type Selection**.

Select output format using the radio buttons, set checkbox Open file when export is complete and click OK.

Click the X in the top right of the window to close.

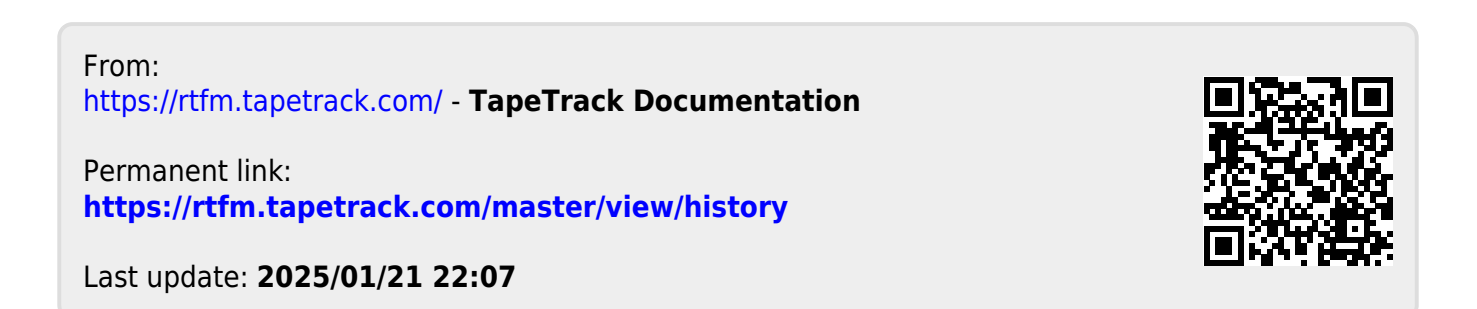